**REGENTS EARTH SCIENCE** 

Earthquakes and Plate Boundaries

Name:

The following lab activity requires the use of the Seismic Eruption software installed on the laptops.

# Procedure- Part I

- 1. Begin the *Seismic Eruption* software by clicking *START*, *Programs*, *Seismology*, *Seismic Eruption*. Once it begins, click "START", then "GO".
- 2. Initially, we will look at the South America group, so click on **SOUTH AMERICA**.
- 3. The earthquakes and eruptions begin to appear immediately, though slowly. **Speed things up** by clicking the up arrow on the speed bar to 1 year/sec!

# Interpretation

- 1. Note where the greatest concentration of earthquakes and eruptions appear. What feature is located here?
- 2. Using the KEY (upper right of screen), what is the greatest earthquake depth?

# **Procedure**

4. Now, let's get a different view. From the menu bar (top), select **Control**, **Map View/3-D/Cross-Section**, then **3-D View**.

### Interpretation

3. From this viewpoint, where have most earthquakes occurred, on land or in the ocean?

### Procedure

- 5. Now, let's take a look at the **CROSS-SECTIONAL** view. Remember, a cross-section is similar to a profile- in this case, a slice of a certain width viewed from the surface down into the earth.
- 6. From the **Control** menu, select **Set up Cross-Section View**. Set **Azimuth** to 15, **Length** to 1500, and **Width** to 200. Click **Redraw**.
- 7. Now, click your mouse on the map. The Cross Section box should appear. Click and drag until the **center** of the box is at roughly 25 degrees south latitude and 65 degrees west longitude (latitude is on the right side of the map, longitude at the top).
- 8. Once placement is complete, select Control again, Map View/3-D/Cross-Section, then Cross Section View.

### Interpretation

4. Record the approximate results of your cross-section below.

| Depth | -500 | 0 | 500 |
|-------|------|---|-----|
| 0     |      |   |     |
| 100   |      |   |     |
| 200   |      |   |     |
| 300   |      |   |     |
| 400   |      |   |     |
| 500   |      |   |     |

- 5. Slow the speed down to 6 months/sec. Select **Repeat** and watch for volcanoes. Where along the X-axis do the volcanoes occur?
- 6. Is this location on land or in the ocean? (you may need to switch back to Map view)\_\_\_\_\_
- How deep are the earthquakes that occur beneath the volcanoes?
- 8. Why do you suppose the volcanoes occur here, and not closer to the shallow earthquakes? \_\_\_\_\_
- Now, look on your <u>Tectonic Plates</u> reference tables. What two plates meet here, along the west coast of South America? \_\_\_\_\_\_ and \_\_\_\_\_ plates. What type of plate boundary is this? \_\_\_\_\_\_
- 10. In conclusion, state the relationship between earthquakes, volcanoes, and this type of plate boundary. Be specific!

### Procedure- Part II

- 1. Click the **Back** button (lower left corner) to return to the world map. We will now look at earthquake activity a little closer to home- California.
- 2. Select the **North America Group**, then the **California Group**, then **California**. Increase the speed a bit, and watch where the earthquakes occur.

#### **Interpretations**

- Notice the light blue lines on the map. These indicate the locations of **faults**. Describe the direction that most of these faults run.
- Do most of the California earthquakes occur on or off of these faults?

### Procedure

3. Repeat the procedure to produce a cross section. This time, set the controls to an Azimuth of –30, Length 250, and Width 50. Draw the cross section anywhere you wish.

#### Interpretation

- 3. What is the maximum depth of these earthquakes?
- 4. Describe the relationship between the depth of earthquakes and distance from the fault.
- How does this compare to the South America earthquakes?
- 6. According to your reference tables, what type of plate boundary occurs here?
- 7. In conclusion, what is the difference between the two plate boundaries you have examined in this lesson?